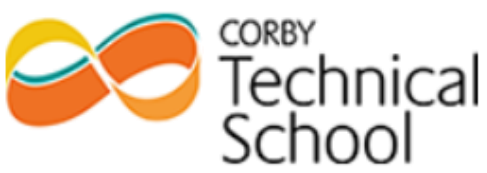

"A hub of technical excellence and uncompromising aspirations for all"

## **Subject Revision**

| Year Group:                   | Year 11                                                                                                    | Website Page Link:                                                                                                    |
|-------------------------------|----------------------------------------------------------------------------------------------------|----------------------------------------------------------------------------------------------------|
| Subject:                      | Maths                                                                                                    |                                                                                                    |
|                               |                                                                                                    |                                                                                                    |
| Revision activity<br>Number 1 | <ul> <li>Use of Maths Genie – Exam-Style Questions</li> <li>Log into Maths Genie and click on "GCSE Revision".</li> <li>This website contains a list of GCSE topics, sorted by grade. Choose a topic based on your predicted and target grades from your most recent report, or your most recent mock exam. For example, if you have achieved a Grade 3, you may wish to look at topics which are Grade 4 or 5.</li> <li>Clicking on the topic name will take you to a series of support materials and videos to help you with the topic. There are also exam-style questions as well as worked solutions.</li> <li>Complete the exam questions on your chosen topic. Use the worked solutions to mark your work. If you are unsure, and have reviewed the topic videos, ask your class teacher for support.</li> </ul> |                                                                                                    |
| Resources                     | • Maths Genie website ( <u>https://www.mathsgenie.co.uk/gcse.php</u> )                                                                                                    |                                                                                                    |
| Revision activity<br>Number 2 | <b>Use of Sparx Maths – Revision of Topic</b><br>Log in to Sparx Maths. Click on "Indeper<br>Question-Level Analysis sheet. Search fo<br>questions on your chosen topic. Sparx c<br>viewed the topic videos, ask you class te                                                                                                    | <b>s based on Mock Exams</b><br>Indent Learning". Choose topics which are Red or Amber on your<br>or the topic in Sparx using the topic title or code, then answer<br>ontains videos to support you. If you are unsure, and you have<br>eacher for support. |
| Resources                     | <ul> <li>Sparx Maths website – click on "Inde</li> <li>Question-Level Analysis sheets.</li> </ul>                                                                                                    | pendent Learning".                                                                                                    |

Please use this information to make sure that you are fully prepared for your GCSE Exam. Of course, if you have any questions not answered here, please speak to your teacher.